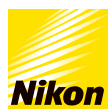

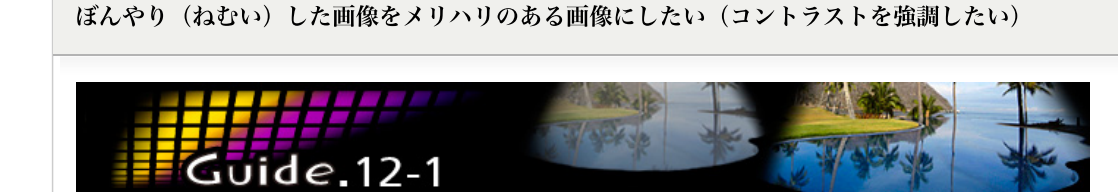

> コンテンツトップへ戻る

### **ぼんやり(ねむい)した画像をメリハリのある画像にしたい(コントラストを強調したい)**

Capture NX 2の「ブラックコントロールポイント」と「ホワイトコントロールポイント」で手軽に補正することができます。

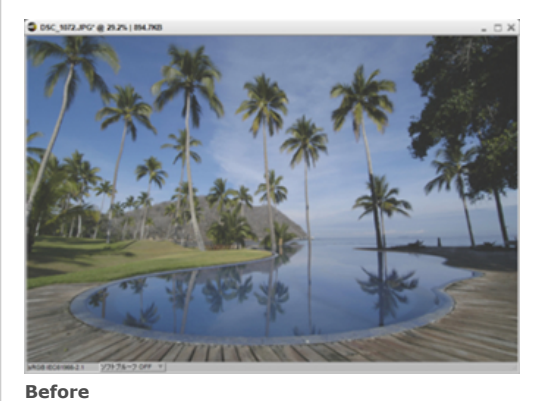

補正前の画像はコントラストが低くぼんやりしています。

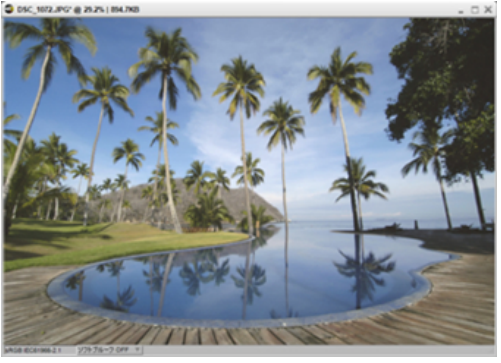

After 補正後の画像です。全体にメリハリが出て、明瞭なイメージに なります。

### STEP1:画像を開いて確認します

ここで使用する「ブラックコントロールポイント」と「ホワイトコントロールポイント」は、特に図のようなねむい(コントラス トの低い)画像に効果的です。

#### Capture NX 2

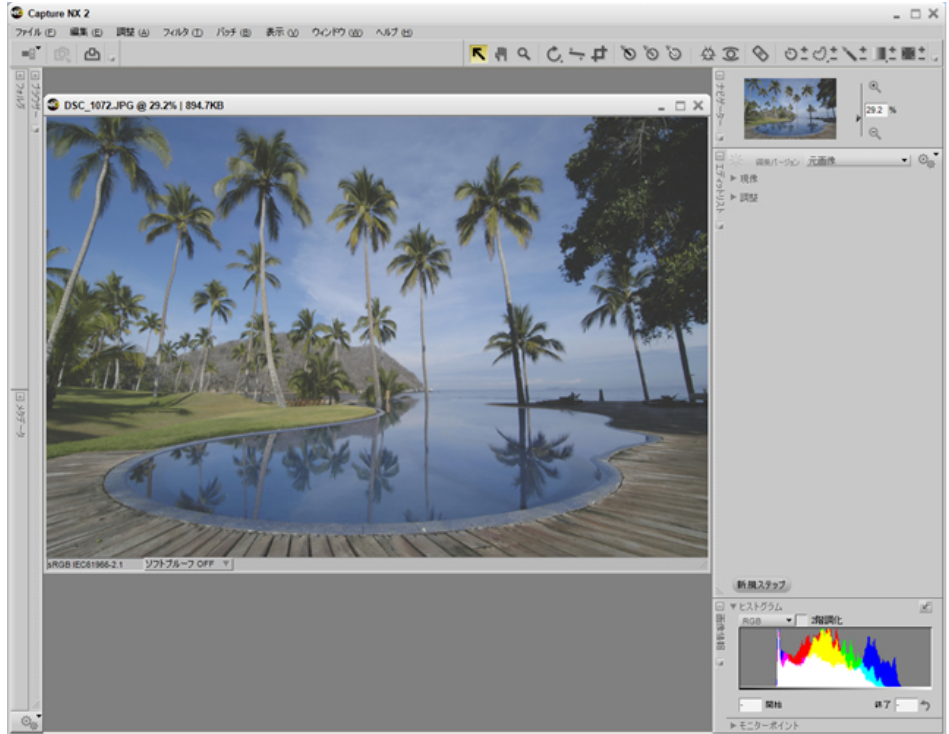

## 

#### シャドー部とハイライト部を見つけやすくするには?

以降のステップでは、画像中のシャドー部とハイライト部を見つける必要があります。通常の表示で見つけにくい場合は、「2階 調化」表示にすると画像表示が図のようになり、シャドー部(黒い表示)とハイライト部(白い表示)を見つけることができま す-

、。 なお、ハイライト部とシャドー部が見つけにくい場合は、「2階調化」にあるスライダーを動かすと見えてきます。

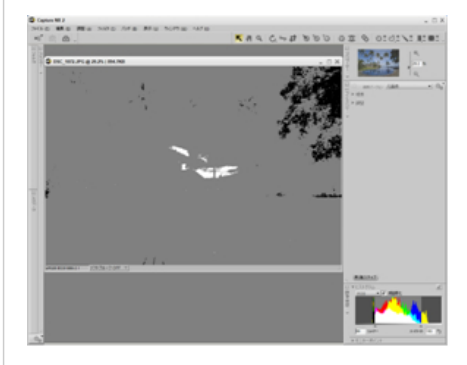

### STEP2:「ブラックコントロールポイント」をシャドー部に置きます

●「ブラックコントロールポイント」を選択します。

2 画像の最も暗い部分(シャドー部)に「ブラックコントロールポイント」を置きます。すると、画像の黒が締まります(黒が強くなります)。

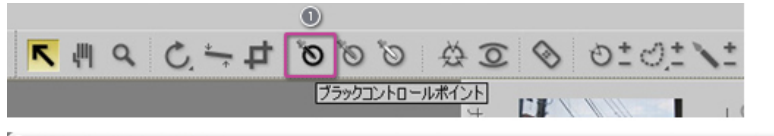

SC\_1072.JPG\* @ 29.2% | 894.7KB

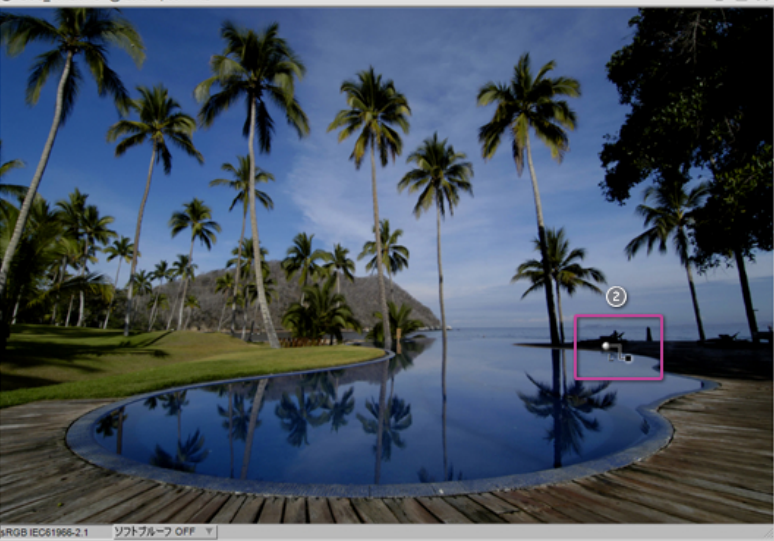

# ピレト

### ブラックコントロールポイントの調整

ブラックコントロールポイントは、スライダーを操作することでシャドーの締まり具合を調整できます。 同じ調整は「エディットリスト」の「調整」にあるブラックコントロールポイント内の「輝度」に数値を入力することでも可能で す。

なお、ハイライト部とシャドー部が見つけにくい場合は、「2階調化」にあるスライダーを動かすと見えてきます。

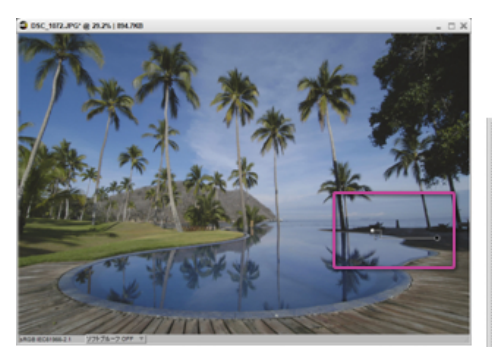

| 1. B/W/N コントロールポイント | 084     |
|---------------------|---------|
| ブラックコントロールボイント 1    |         |
| <b>扉度</b> •         |         |
| ▼ I¥HBQ©            | ·       |
| 課度                  | 14.25 9 |
| リセット                |         |

### STEP3:「ホワイトコントロールポイント」をハイライト部に置きます

①「ホワイトコントロールポイント」を選択します。

② 画像の最も明るい部分(ハイライト部)に「ホワイトコントロールポイント」を置きます。すると、画像の明るさが回復して、メリハリのある画像になります。

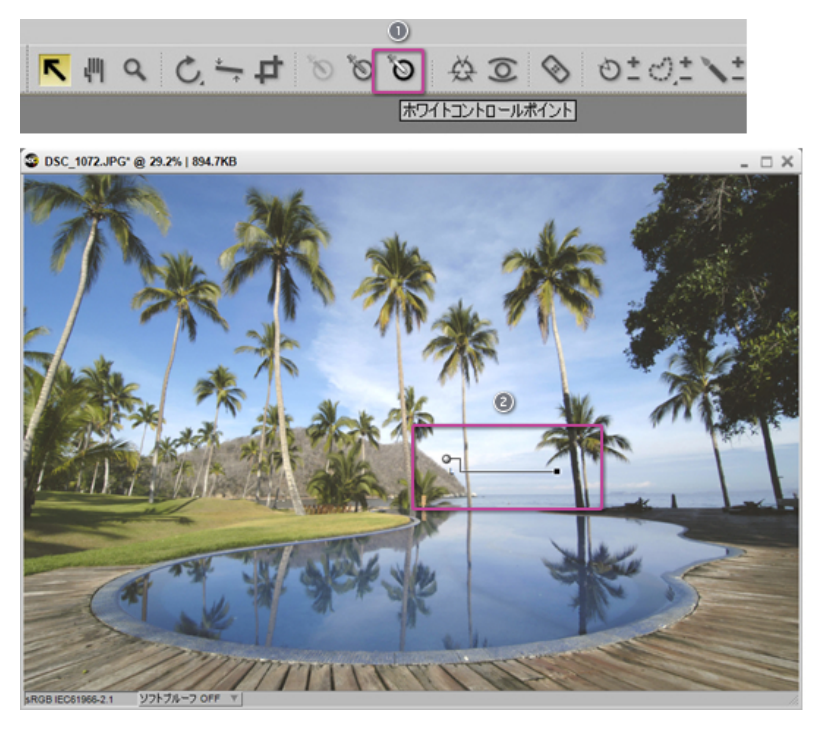

# ピレント

### ホワイトコントロールポイントの調整

「ブラックコントロールポイント」同様、「ホワイトコントロールポイント」も、スライダーを操作することでハイライトの調子 を調整できます。「エディットリスト」の「調整」にあるホワイトコントロールポイント内の「輝度」に数値を入力することでも 可能です。

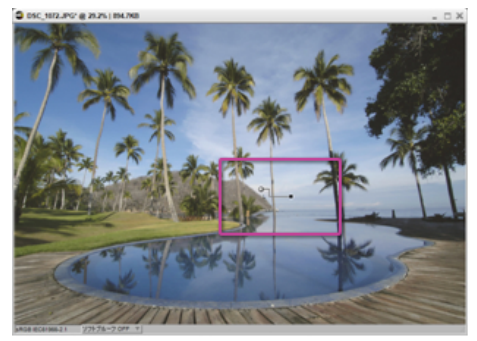

| 〒1. B/WIN コントロールポイント | 081    |
|----------------------|--------|
| ホワイトコントロールポイント 1     |        |
| 頭皮 •                 |        |
| * STABLER.           |        |
| 揮度                   | 99.4 9 |
| リセット                 |        |

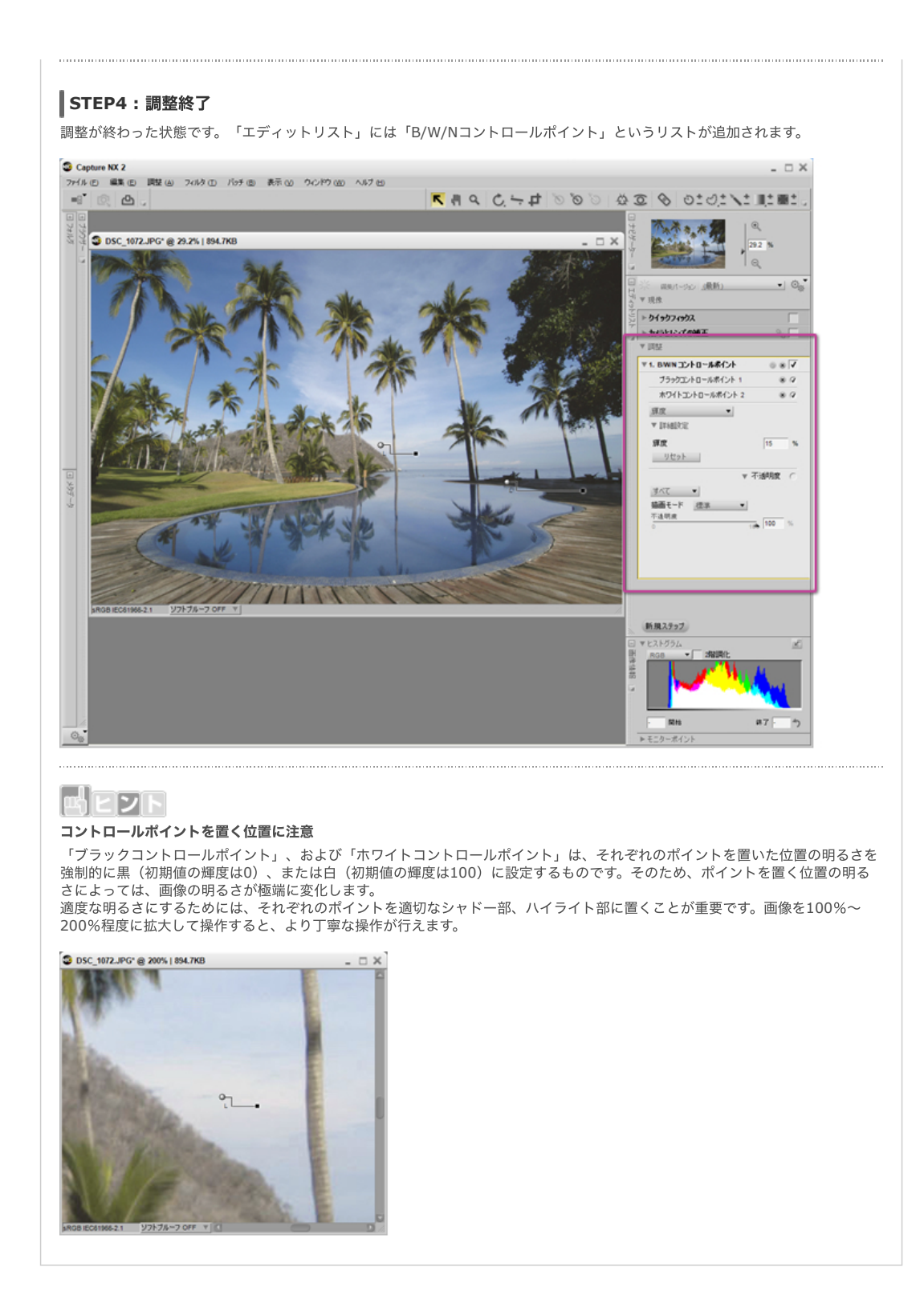

> コンテンツトップへ戻る

※掲載している情報は、コンテンツ公開当時のものです。

株式会社 ニコン 映像事業部 株式会社 ニコン イメージング ジャパン